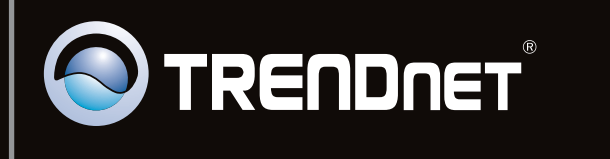

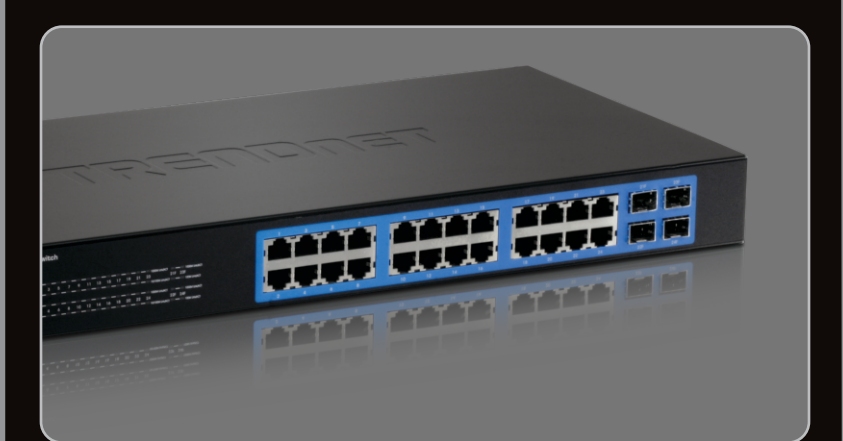

### Lühike paigaldusjuhend

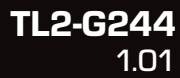

# Sisukord

| Eesti                                     |   |
|-------------------------------------------|---|
| 1. Enne alustamist                        | 1 |
| 2. Riistvara paigaldamine ja häälestamine | 2 |
| 3. LED'id                                 | 3 |
| 4. Switchi seadistamine                   | 5 |
|                                           |   |
|                                           |   |

| Tőrkeotsing | 9 |
|-------------|---|
| T           |   |

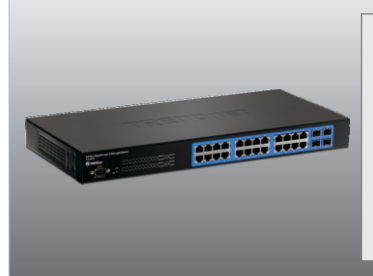

## Pakendi sisu

- TL2-G244
- Mitmekeelne lühike paigaldusjuhend
- · CD-ROM'il kasutusjuhend
- RS-232 kaabel (3 m / 9.8 ft.)
- Toitejuhe (1.8 m / 5.9 ft.)
- Paigaldusklambrid

#### Minimaalsed nõuded süsteemile

- Veebibrauser: Internet Explorer (6.0 või uuem)
- · Võrgukaardiga arvuti
- Cat-5e või Cat-6 võrgukaabel
- Aluspind peab suutma kanda vähemalt 2 kg (4.47lbs) switchi
- · Pistikupesa peab olema kuni 1,82 m kaugusel switchist
- · Veenduge, et switchi ümber on sobiv soojuse hajutamine ja piisav ventilatsioon
- · Ärge paigutage switchi peale raskeid esemeid

#### Lisavarustus

- EIA standardne 19" seadmekapp
- Mini-GBIC moodul (näiteks. TEG-MGBSX, TEG-MGBS10, TEG-MGBS40, TEG-MGBS80, TEG-MGBS10D35, TEG-MGBS40D35) Mini-GBIC slotti

#### 2. Riistvara paigaldus

#### Märkus:

Mini-GBIC slot on jagatud portide 21, 22, 23 ja 24 Gigabit Ethernet portidega. Kui te kasutate Mini-GBIC slotte, siis pordid 21, 22, 23 ja 24 Gigabit Ethernet pordid on välja lülitatud.

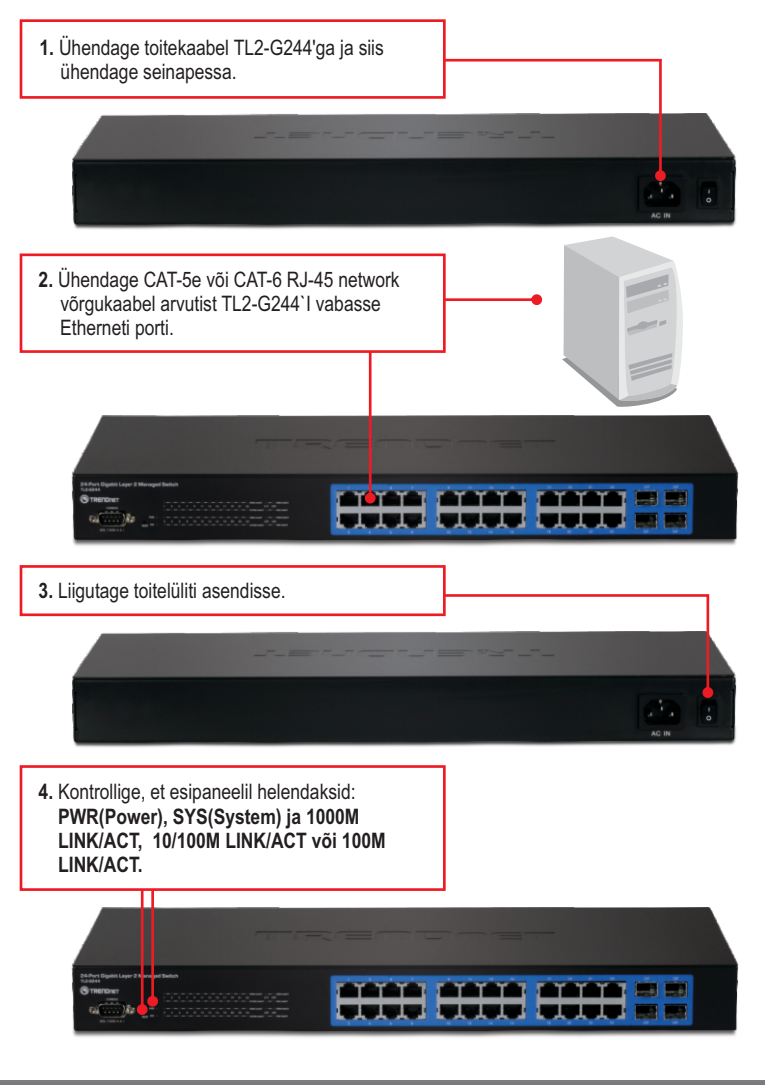

### 3. LED'd

| PWR                                                                                               |          |
|---------------------------------------------------------------------------------------------------|----------|
| 24-Port Gigabit Layer 2 Mana ge<br>TL2-0244<br>TRENDNET<br>CONCOLE<br>DOL 110000, N. A. 1<br>MARA | d Switch |
| SYS                                                                                               |          |

#### 1000M LINK/ACT

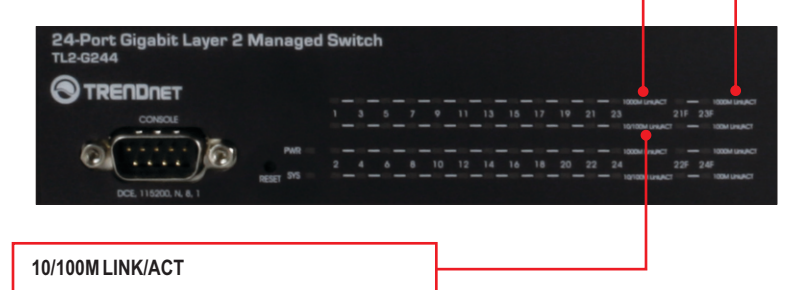

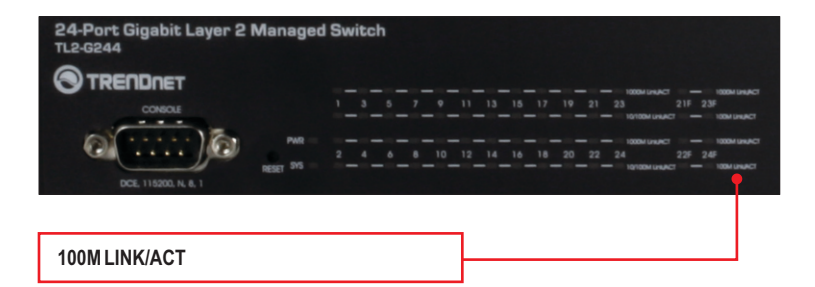

| Seadme seisundi LED                               | Värv     | Jada                                                                                | Kirjeldus                                                                                                    |        |
|---------------------------------------------------|----------|-------------------------------------------------------------------------------------|----------------------------------------------------------------------------------------------------|--------|
| DWD                                               | Roheline | Pidev                                                                               | Seade on sisse lülitatud                                                                                                    |        |
| FWK                                               | Puudub   | Väljas                                                                              | Seade on välja lülitatud                                                                                                    |        |
| eve                                               | Roheline | Pidev                                                                               | Seade on valmis                                                                                                    |        |
| 515                                               | Puudub   | Väljas                                                                              | Seade ei ole valmis                                                                                                    |        |
| Gigabit Ethernet LED (RJ-45)                      | Värv     | Jada                                                                                | Kirjeldus                                                                                                    |        |
|                                                   |          | Pidev                                                                               | 2000Mbps (Full Duplex) ühenduses (pordi kohta)                                                                              |        |
| 1000M Link/ACT                                    | Roheline | vilgub                                                                              | 2000Mbps (Half/Full Duplex) Andmete<br>edastamine või vastuvõtmine (pordi kohta)                                            |        |
|                                                   | Väljas   | 100/200Mbps (Half/Full Duplex) Andmete<br>edastamine või vastuvõtmine (pordi kohta) |                                                                                                    |        |
|                                                   | Amber    | Pidev                                                                               | 10/20 Mbps või 100/200Mbps (Half/Full Duplex)<br>ühenduses (pordi kohta)                                                    |        |
| 10/100M Link/ACT                                  |          | vilgub                                                                              | 10/20Mbps (Half/Full Duplex) Andmete<br>edastamine või vastuvõtmine (pordi kohta)                                           |        |
|                                                   |          |                                                                                     |                                                                                                    | Väljas |
| Combo Gigabit Ethernet<br>(RJ-45) / Mini-GBIC LED | Color    | Sequence                                                                            | Definition                                                                                                    |        |
|                                                   |          | Pidev                                                                               | 2000Mbps (Full Duplex) ühenduses (pordi kohta)                                                                              |        |
| 1000M Link/ACT                                    | Green    | vilgub                                                                              | 2000Mbps (Full Duplex) Andmete edastamine<br>või vastuvõtmine (pordi kohta)                                                 |        |
|                                                   |          | Väljas                                                                              | 100/200Mbps (Half/Full), 10/20Mbps (Half/Full),<br>või pole ühendust pordiga                                                |        |
|                                                   |          | Pidev                                                                               | 10/20Mbps (Half/Full Duplex) or 100/200Mbps<br>(Half/Full Duplex) Connected (per port)                                      |        |
| 100M Link/ACT                                     | Oranz    | vilgub                                                                              | 100/200 Mbps või 10/20Mbps (Half/Full Duplex)<br>või 10/20 Mbps või 10/20Mbps (Half/Full Duplex)<br>ühenduses (pordi kohta) |        |
|                                                   |          | Väljas                                                                              | 2000Mbps (Full), või pole ühendust pordiga                                                                                  |        |

### 4. Switchi seadistamine

#### Märkus:

- Soovituslik on konfigureerida Switchi läbi traadivõrgu arvuti. Enne kui alustate Switchi konfigureerimist on vaja Teie arvuti võrgukaardile anda staatiline IP aadress, mis oleks 192.168.10.x alamvõrgus, kuna Switchi vaikimisi IP aadress on 192.168.10.200. Veenduge, et arvutivõrgus ei oleks teist võrguseadet, mis kasutaks IP aadressi 192.168.10.200. (Vaadake lähemalt Tõrkeotsingu sektsiooni, kuidas konfigureerida TCP/IP seadistusi teie PCs).
- 2. On kolm viisi seadistamiseks TL2-G244: veebi brauseriga, konsooli pordist ja läbi Telneti.

#### 1. Veebi brauseri kasutamine

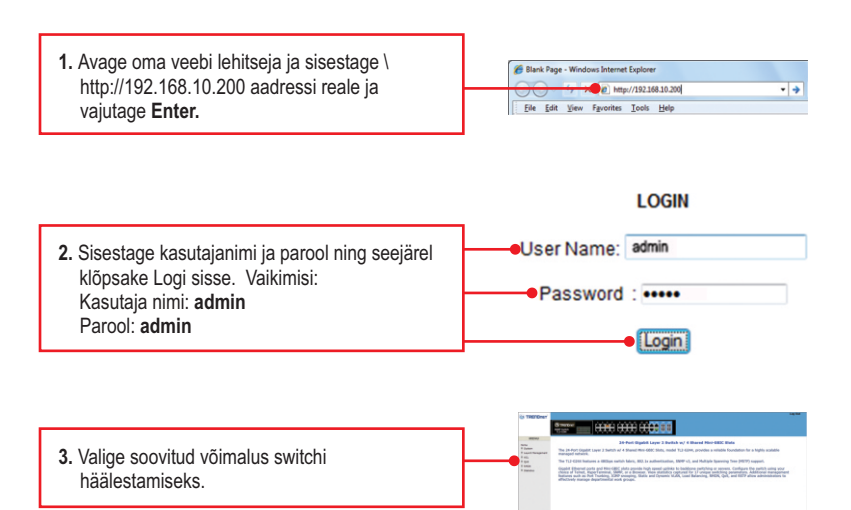

#### 2. Konsoolpordi kasutamine

#### <u>Märkus:</u>

Terminali programmiga nagu HyperTerminal on vaja seadistada switchi läbi konsoolipordi. Allpool näidatakse juhiseid, kuidas konfigureerida switchi Windowsiga kasutades HyperTerminali.

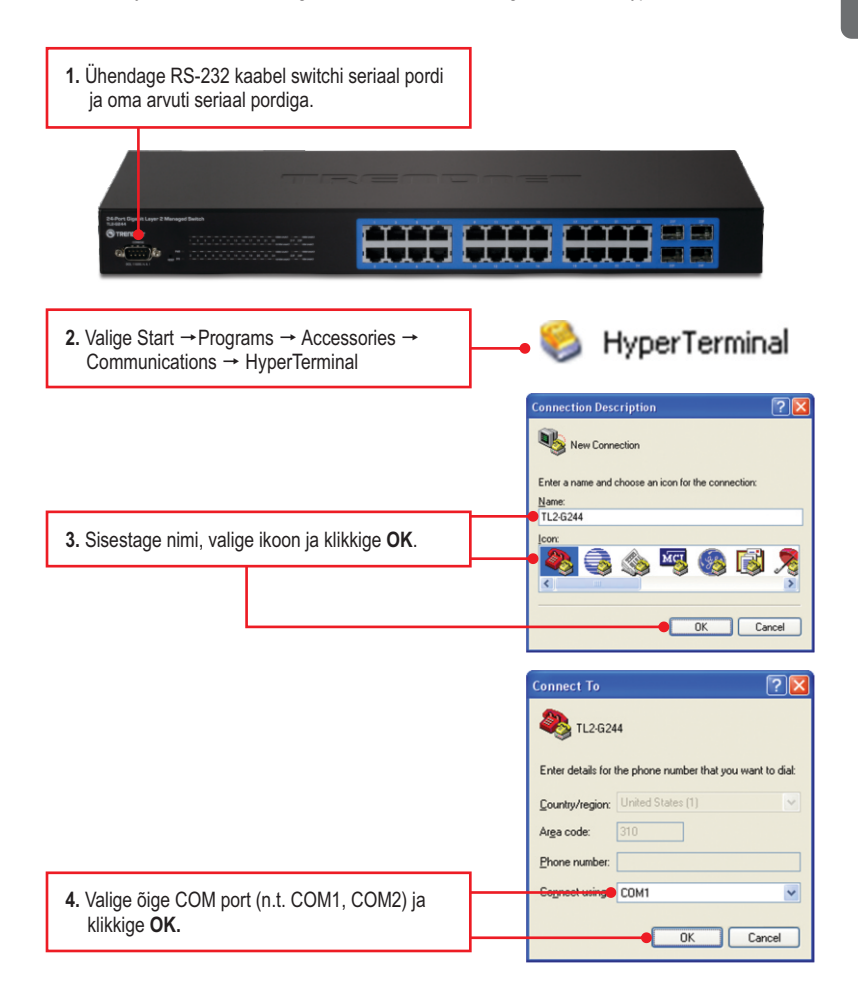

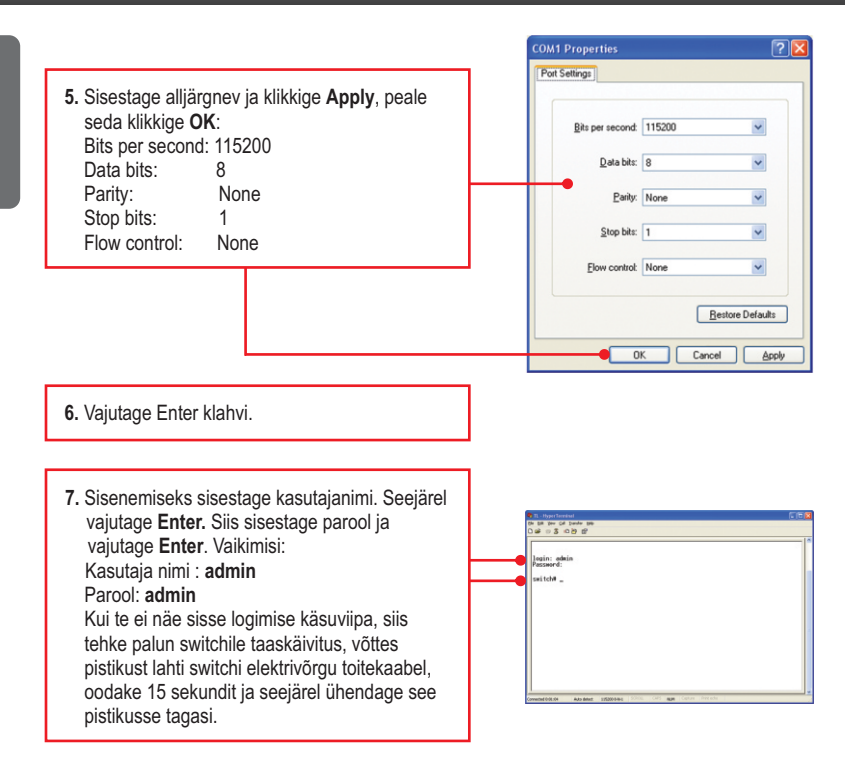

#### 3. Telneti kasutamine

Telneti funktsioon võib, kuid ei pruugi olla kaasas teie arvuti operatsioonisüsteemiga. Juhiseid, kuidas kasutada Telneti Windows 7/Vista'ga, palun vaadake Tõrkeotsing osast.

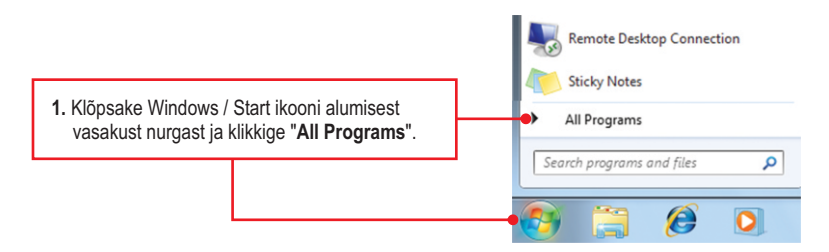

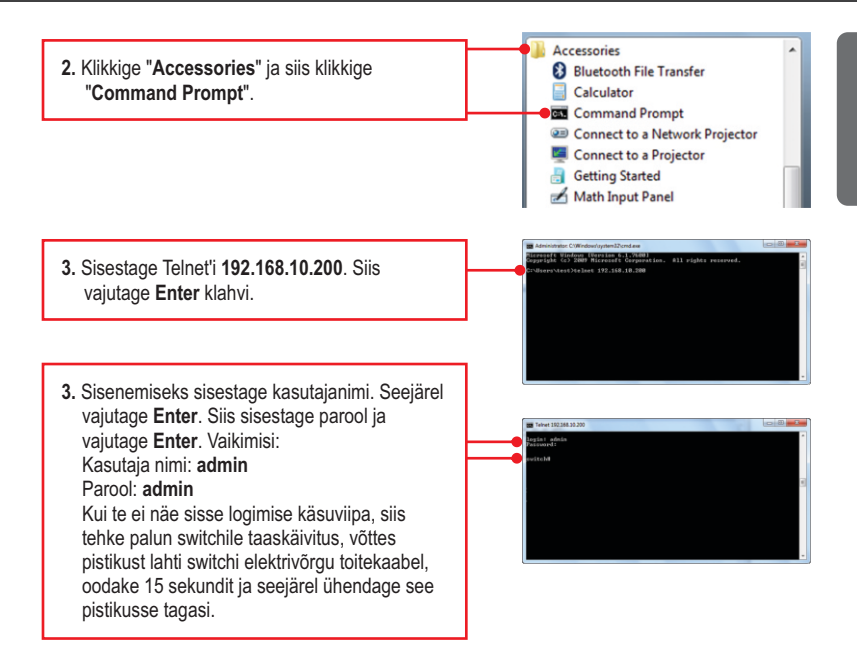

#### Paigaldus on lõppenud

Täpsemat teavet **TL2-G244** seadistamise ja edasijõudnud valikute kohta leiate käsiraamatust Easy Go CD-plaadilt või TRENDneti veebilehelt www.trendnet.com

#### Teie seadmete registreerimine

Et kindlustada teid parima teeninduse ja toega, palun leidke moment, et registreerida teie toode OnLines **www.trendnet.com/registe**r Täname, et te valisite TRENDnet'i.

8

#### 1. Kuidas konfigureerida TCP/IP häälestusi minu arvutis?

#### Windows 7

 Mine "Control Panel", klikkige "Network and Sharing Center", klikkige "Change Adapter Settings" ja siis tehke parem hiire klikk "Local Area Connection" ikoonil ja klikkige "Properties".

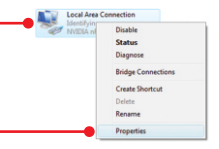

Disable

Status Diagnose

Bridge Co

Create Shortcu

| Obtain an IP address au                                                                                                    | tomatically         |
|----------------------------------------------------------------------------------------------------|---------------------|
| Offer the torowing the approximation of the approximation of the torowing the approximation of the approximation of the approximatio | ress:               |
| IP address:                                                                                                    | 192.168.10.50       |
| Sybnet mask:                                                                                                    | 255 . 255 . 255 . 0 |
| Default gateway:                                                                                                    |                     |

 Klikkige Internet Protocol Version 4(TCP/IPv4) ja siis klikkige Properties. Peale seda klikkige Use the following IP address, veenduge, et teie arvutivõrgu kaardi IP aadress oleks 192.168.0.x alamvõrgus.

#### Windows Vista

1. Minge Control Panel, klikkige Network and Internet, klikkige Network and Sharing Center, klikkige Manage Network Connections ja parem-klikkige Local Area Connection ikoonil ja siis klikkige Properties.

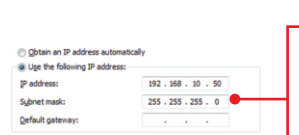

 Klikkige Internet Protocol Version 4(TCP/IPv4) ja siis klikkige Properties. Peale seda klikkige Use the following IP address, veenduge, et teie arvutivõrgu kaardi IP aadress oleks 192.168.0.x alamvõrgus.

#### Windows XP / 2000

1. Minge Control Panel, topel-klikkige Network Connections ikooni, ja peale seda tehke paremhiireklik Local Area Connection ikoonil ja siis klikkige Properties.

| Obtain an IP address automatic<br>Quice the following IP address: | cally               |
|-------------------------------------------------------------------|---------------------|
| 1D addresses                                                      | 102 160 10 50       |
| f. and the                                                        | 192 . 200 . 20 . 00 |
| Sybnet mask:                                                      | 255.255.255.0       |
| Default gateway:                                                  |                     |

 Klikkige Internet Protocol (TCP/IP) siis klikkige Properties. Peale seda valige Use the following IP address, ja veenduge, et teie võrgukaardi IP aadress oleks 192.168.0.x alamvõrgus.

# 2. Ma sisestan Interneti brauseri aadressi aknasse http://192.168.10.200 kuid veateade teatab "The page cannot be displayed. "Kuidas ma saaksin TEG-S2620i veebi konfiguratsiooni lehe?

- 1. Esiteks kontrollige uuesti oma riistvara seadistusi järgides instruktsiooni sektsiooni 2
- 2. Veenduge, et PWR, SYS ja LINK/ACT lambid põlevad
- 3. Veenduge, et TCP/IP häälestus on paigaldatud korralikult (vaata K1).
- Switchi vaikimisi IP aadress on 192.168.10.200, veenduge, et arvutivõrgus ei ole mingit muud võrguseadet, mille IP aadress oleks 192.168.10.200.

#### 3. Kui mu arvutivõrgu IP on erinev Switchi ulatusest, mis ma peaksin tegema?

Esiteks peate te Switchi konfigureerima. Peale seda kui kõik häälestused on rakendatud, minge Switchi konfiguratsiooni lehele, klikkige Administrator, klikkige IP Configuration ja muutke Switchi IP aadress teie arvutivõrguga sobilikuks ja klikkige Apply.

# 4. Millised on Switchi konsoolpordi vaikeväärtused, kui ma kasutaksin HyperTerminali konsoolporti?

Bits per Second: 115200; Data bits: 8; Parity: None; Stop bits: 1; Flow control: None.

# 5. Ma muutsin switchi IP aadressi, kuid kahjuks ma unustasin need, kuidas ma saaksin taastada TL2-G244andmed?

Järgige allpool olevat juhendit.

- 1. Võtke nõel või kirjaklamber ja vajutage switchi esiküljel asuvat reset nuppu
- 2. Oodake 15 sekundit ja seejärel laske lahti.

Vaikimisi switchi IP aadressiks on 192.168.0.1. Vaikimisi kasutajanimi ja parool on admin.

#### 6. Kuidas on võimalik kasutada Telnetti minu Windows 7/Vista arvutis?

Järgige allpool olevat juhendit:

Windows 7

- 1. Minge "Control panel" ja klikkige "Programs"
- 2. Klikkige "Turn Windows features on or off".
- 3. Valige "Telneti client" juures ruuduke ja seejärel klikkige nuppu OK.
- 4. Oodake kuni Windows võimaldab Telneti kasutamise.

#### Windows Vista

- 1. Minge "Control Panel" ja klikkige "Classic View".
- 2. Klikkige "Programs and Features".
- 3. Klikkige "Turn Windows features on or off".
- 4. Valige "Telneti client" juures ruuduke ja seejärel klikkige nuppu OK.
- 5. Oodake kuni Windows võimaldab Telneti kasutamise.

Kui teil endiselt esineb probleeme või on teil küsimusi **TL2-G244** kohta, võtke ühendust TRENDneti tehnilise toe osakonnaga.

#### Sertifikaadid:

Seade on testitud ning vastab FCC ja CE reeglitele.

Seade vastab järgmistele tingimustele:

(1) Seade ei tohi põhjustada ohtlikke häireid.

(2) Seade peab võtma vastu kõiki signaale, sealhulgas signaale, mis võivad põhjustada soovimatuid häireid seadme töös.

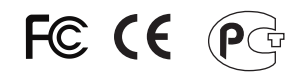

Elektri- ja elektroonikatoodete jäätmeid ei tohi ära visata koos olmejääkidega. Abivahendite olemasolu korral palume ümbertöötlemiseks sorteerida. Jäätmete ümbertöötlemise kohta küsige nõu oma kohalikult jaemüüjalt.

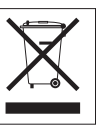

<u>MÄRKUS</u>: TOOTJA EI VASTUTA ÜHEGI TV VÕI RAADIO HÄIRE EEST, MIS ON PÕHJUSTATUD SEADME LUBAMATUST ÜMBEREHITAMISEST. IGASUGUNE ÜMBERMODIFITSEERIMINE TÜHISTAB AUTORIVASTUTUSE SEADMELE.

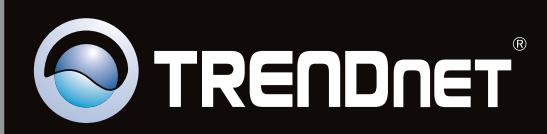

# **Product Warranty Registration**

Please take a moment to register your product online. Go to TRENDnet's website at http://www.trendnet.com/register

Copyright ©2010, All Rights Reserved. TRENDnet.